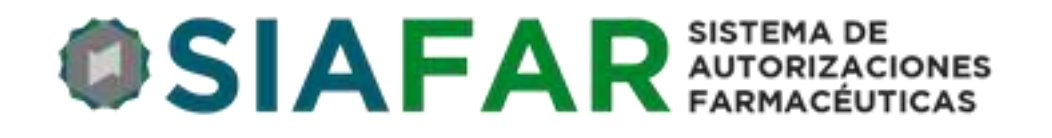

## INSTRUCTIVO PARA LA OPERACIÓN DEL Sistema de Autorizaciones

## Farmacéuticas

Campaña de Vacunación PAMI 2017

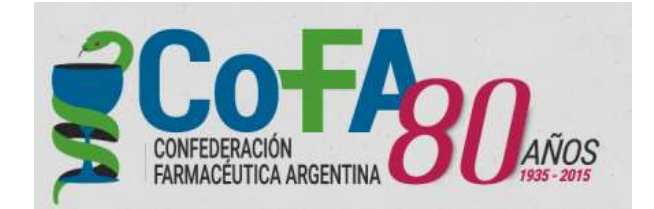

SIAFAR es un programa de desarrollo propio destinado a la validación de convenios de obra social, y comienza su actuación a través de la Campaña de Vacunación PAMI 2017, y próximamente del programa de provisión de kits de Ostomía del PAMI.

## **INGRESO AL SIAFAR**

Las farmacias de la red COFA pueden ingresar al SIAFAR desde tres vías.

La primera es desde la página inicio de nuestra web, haciendo click en el botón VACUNACIÓN PAMI

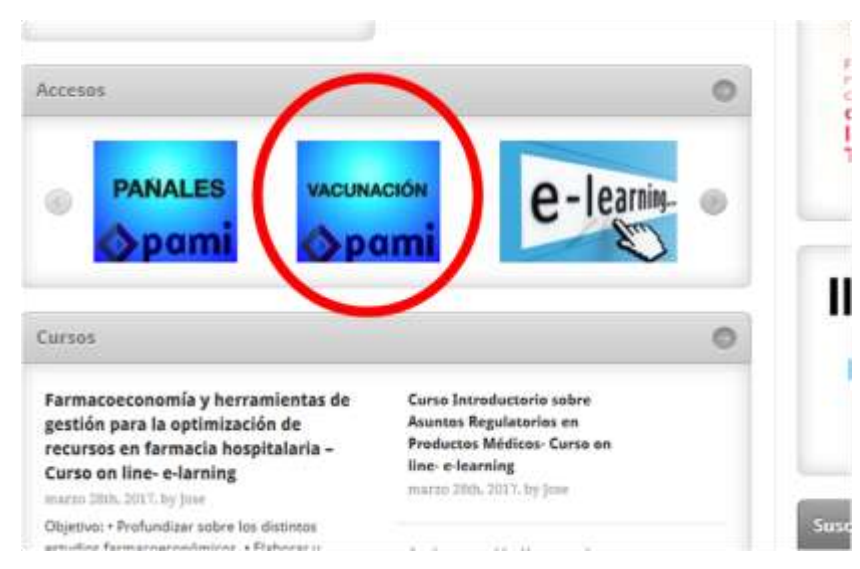

En este caso pasará a la pantalla de SIAFAR que le solicitará su código PAMI de la farmacia y la clave habitual de ingreso a la web de COFA

| Nº PAMI / usuario | Nº PAMI         |
|-------------------|-----------------|
| Clave             | Clave           |
| Clave             | Clave           |
|                   | Ingresar        |
|                   | * Obtener clave |

La segunda vía de acceso al SIAFAR es desde la ventana de Ingreso a Farmacias con el código PAMI y clave habitual de acceso, y posteriormente clickeando la opción PAMI Pañales-Vacunas.

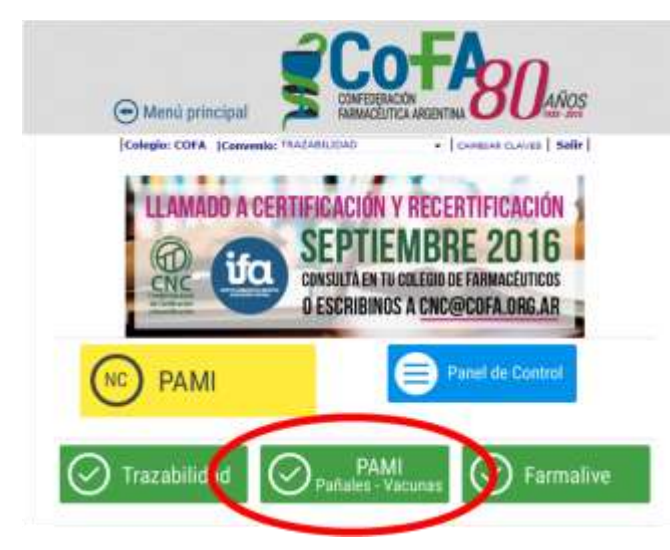

La tercera es directamente ingresando a la página web de SIAFAR, <u>http://www.siafar.com</u> y de allí al menú de ACCESO A FARMACIAS

| siafar.com/siafar                 |                                                                                                    |
|-----------------------------------|----------------------------------------------------------------------------------------------------|
|                                   | A DE<br>IZACIONES<br>CEUTICAS                                                                                                    |
| Names Access a<br>Farmation Plant | a de Coliviéncie Padrin :<br>Farmas                                                                                                    |
| 1941                              | SIAFAR (Sistema de Autorization<br>entidades farmaceuticas con co<br>tecnológica integral destinada a<br>país.                                                                |
| -                                 | Brindamos servicios a Obras 5<br>Riesgos de Trabajo (ART), prep<br>elstema prestacional que requiera                                                                          |
|                                   | statian officie a la seguridad<br>efficat en permanente perfecci<br>necesidades de tada estidad con<br>y seguintento de las prestacione<br>segure y en beneficio de sus afili |

En cualquiera de las dos vías de acceso se deriva a la página de inicio del SIAFAR, en la que podrá encontrar la opción de VACUNACIÓN para ingresar al módulo directamente.

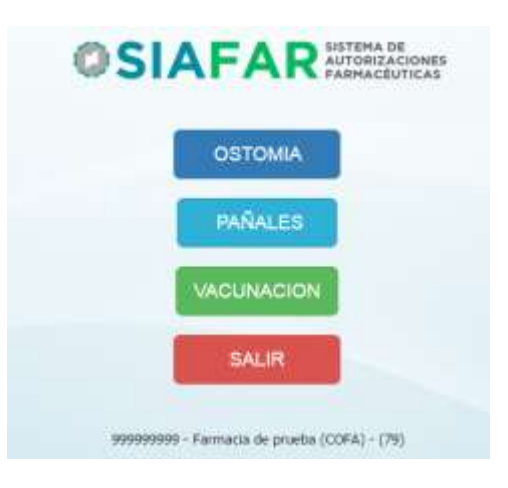

## PROCEDIMIENTOS

Luego de hacer click en VACUNACION se ingresa al módulo en la pantalla de Novedades, en la que se encontrarán las comunicaciones que COFA considere necesarias para mantener actualizada a la farmacia de cuestiones relacionadas con la Campaña.

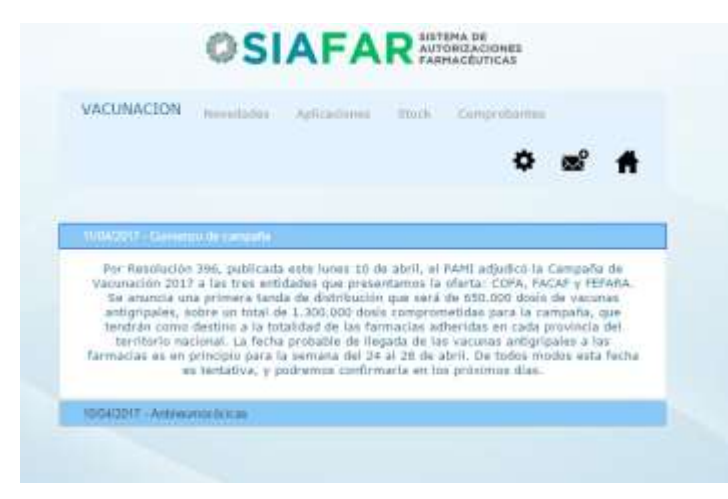

Desde esta misma pantalla en el menú superior se encuentra la opción STOCK desde la cual se procede a ingresar las dosis que llegan a la farmacia por medio de su droguería habitual, asignadas directamente por el PAMI.

| VACUNACT | ON         |          |          |              |            |              |   |   |
|----------|------------|----------|----------|--------------|------------|--------------|---|---|
| MCUMMEI  | Nove       | Sadeli ( | Aplicaci | ones 32      | ock Cor    | probantes    |   |   |
|          |            |          |          |              |            | ٥            | × | Ħ |
|          |            |          |          |              |            |              |   |   |
|          | V          | CUNA 1   | OTE R    | ecihida A    | olicada SI | OCK          |   |   |
|          | GR         | IPAL 1   | 010      | 100          | 5          | 95           |   |   |
|          | NE         | имо 2    | 020      | 80           | 2          | 78           |   |   |
|          |            |          | Movim    | iento de Sto | vck        |              |   |   |
|          |            |          |          |              |            |              |   |   |
|          | Fecha      | Vacuna   | Lote     | Cantidad     | Estado     | Motivo       |   |   |
|          | 15/04/2017 | GRIPAL   | 1010     | 90           | Ingresada  | DEL SUD      |   |   |
|          | 15/04/2017 | GRIPAL   | 1010     | 10           | Ingresada  | DEL SUD      |   |   |
|          | 15/04/2017 | GRIPAL   | 1010     | -1           | Ingresada  | Baja - Rotur | a |   |
|          | 15/04/2017 | NEUMO    | 2020     | 80           | Ingresada  | DEL SUD      |   |   |

En esta pantalla la farmacia podrá observar el tipo de vacuna que recibirá, la cantidad de dosis y la droguería asignada para su entrega.

Una vez que las reciba las podrá ingresar haciendo click en el botón INGRESAR de la línea correspondiente a las dosis recibidas, luego de consignar la opción correcta del Lote de vacunas que ha recibido, eligiendo entre las opciones que se presentan en ventana emergente, para finalmente colocar el Nº del Remito de droguería que acompaña a las vacunas culminando así el procedimiento de ingreso de las dosis recibidas.

Una vez que se realiza el ingreso, quedará registrada la fecha en que se ha ingresado, el tipo de vacuna, el lote, la cantidad y la droguería asignada que ha entregado; y en la parte superior comenzará a consignarse el STOCK marcando la cantidad de dosis recibidas y contabilizando las que se vayan validando para su aplicación, dando como resultado el stock disponible de dosis.

Una última acción que permite esta pantalla es la de registrar el evento de una posible rotura accidental de la vacuna o su inutilización por pérdida de cadena de frío. En este caso haciendo click en el botón BAJA DE STOCK podrá optar por alguna de estos dos posibles eventos, y en este caso la dosis informada será sustraída del stock disponible y quedará registrada como baja en el detalle de Movimiento de Stock.

Una tercera opción del menú es la de APLICACIONES, pantalla a la que debe accederse para validar las aplicaciones una vez ya ingresadas las vacunas y teniendo el debido stock disponible.

|            | <b>SIAFAR</b> SISTEMA DE<br>AUTORIZACIONES<br>FARMACÉUTICAS |  |
|------------|-------------------------------------------------------------|--|
| VACUNACION | Novedades Aplicaciones Stock Comprobantes                   |  |
|            | Afiliado Número                                             |  |
|            | Buscar Afiliado                                             |  |
|            |                                                             |  |
|            | 999999999 - Farmacia de prueba (COFA) - (83)                |  |

En esta pantalla se coloca el número del afiliado PAMI y clickeando el botón BUSCAR AFILIADO se pasa a una ventana con los datos del beneficiario y la posibilidad de aplicar la vacuna (si existiera stock de Antigripal y de Pneumo13 presentará ambas opciones pudiendo la farmacia elegir una de ellas o ambas).

| VACUNACION | Novedadas App | eactionis": | Stain     | Comprotian | 668  |   |
|------------|---------------|-------------|-----------|------------|------|---|
|            |               |             |           | <          | ⊁ œ° | Ħ |
|            | Afiliado      | 1505195     | 4920200   |            |      |   |
|            | LC            | 3002038     |           |            |      |   |
|            | Nombre        | DANDE J     | LIANA JAE | A.R.       |      |   |
|            | Edad          | 19/04/19    | 33 - 84 a | 506        |      |   |
|            | Sexo          | Femenin     | 2         |            |      |   |
|            | VACUNA        | LOTE        |           |            |      |   |
|            | GRIPAL        | 1010        | Aphicar   |            |      |   |
|            | NEUMO         | 2020        | Anhone    |            |      |   |

Una vez presionada la opción APLICAR el afiliado ha quedado validado y deberá imprimirse el comprobante de validación, para ello la pantalla presenta la opción

6 Instructivo SIAFAR Confederación Farmacéutica Argentina de abrir el comprobante en formato PDF o en formato web, por si la computadora desde la que se opera no contase con el programa Acrobat Reader. Una particularidad es que si el afiliado se aplica ambas vacunas se emitirá un único comprobante con la Antigripal y la Pneumo13.

| VACUNACION Nov | edades ApS | cactories | Slock Com     | probantes |   |   |
|----------------|------------|-----------|---------------|-----------|---|---|
|                |            |           |               | ٥         | ß | Ħ |
|                | Afiliado   | 1505195   | 4920200       |           |   |   |
|                | 1.0        | 3002038   |               |           |   |   |
|                | Nombre     | DANDE     | LIANA JADRA   |           |   |   |
|                | Edad       | 19/04/1   | 933 - 84 años |           |   |   |
|                | Sexo       | Femenin   | 0             |           |   |   |
|                | VACUNA     | LOTE      |               |           |   |   |
|                | GRIPAL     | 1010      |               |           |   |   |
|                | NEUMO      | 2020      | The last      |           |   |   |

En caso de que el afiliado que se intenta validar ya se encuentre validado previamente se negará el pedido y se abrirá una ventana en la que se informará fecha y farmacia en la que fuera validado previamente. En caso de que el afiliado no esté en condiciones de ser validado por alguna otra circunstancia, generalmente por estar fuera de las normas de la Campaña o por no existir en padrón, también será informado en esta instancia.

Impreso el comprobante, que se emite en una misma página con tres cupones similares que se hacen firmar al afiliado luego de ser vacunado, uno de los cupones se entrega al beneficiario, uno queda archivado en la farmacia y el tercero se integrará al cierre de presentación.

La última opción del menú es la de COMPROBANTES. En esta pantalla se muestran los comprobantes de todas las validaciones y eventuales anulaciones que se han realizado. Esta información permanecerá visible hasta el momento que se haga el cierre que integre dichas validaciones.

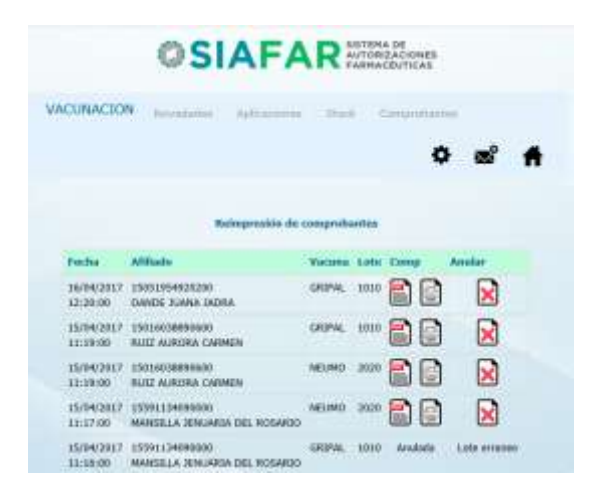

Los diversos cierres que puedan darse durante el desarrollo de la Campaña se harán automáticamente por el sistema mismo y se informarán oportunamente antes de que se vayan a realizar.

Desde esta pantalla de Comprobantes es donde se pueden realizar las anulaciones que se requieran por diversas causas. Para ello debe hacerse click en la X en rojo que se encuentra a la derecha de cada validación, en ese caso se abrirá un menú de opciones por las cuales se puede anular la validación debiéndose marcar una y anular. La validación anulada generará el regreso de la dosis anulada al stock y la anulación permanecerá informada junto a las validaciones hasta que se produzca el primer cierre posterior a este evento.

Como opciones adicionales se presentan los íconos de CONFIGURACIÓN y de CONTACTO.

Haciendo click en CONFIGURACIÓN se abre una ventana que muestra los datos generales de la farmacia brindando la opción de ser verificados y eventualmente ser modificados si lo registrado contuviese errores.

| ©SI                   | AFAR ANTONIZACIO                | ONEX<br>ICAS |    |   |
|-----------------------|---------------------------------|--------------|----|---|
| VACONACION Generation | approxime their many            |              |    | - |
| Verfique              | los datos y modifique en caso d | Ť            | 82 | - |
| Córigo Paus           | emar a omlades                  |              |    |   |
| Determate             | Farmacia de prueba              |              |    |   |
| Demotio               | Pruebo                          |              |    |   |
| Long Street           | CABA                            |              |    |   |
| Depts - Marinta       | CABA                            |              |    |   |
| Zenera                | CABA                            |              |    |   |
| CP.                   | 1300                            |              |    |   |
| habe                  | 1111                            |              |    |   |
| Exhiat                | 00FA                            |              |    |   |

Eligiendo la opción del ícono CONTACTO se abrirá una pantalla que permitirá a la farmacia hacer una consulta sobre cualquier circunstancia vinculada con la Campaña que de inmediato se derivará a la Mesa de Ayuda. La Mesa recibirá la consulta con el dato de la farmacia que la realiza pudiendo responder por medio del correo electrónico y/o teléfono que se encuentra registrado en la base de datos de la entidad.

| SIAFAR SISTEMA DE AUTORIZACIONES PARMACEUTICAS                                                    |            |   |
|---------------------------------------------------------------------------------------------------|------------|---|
| VACUNACION Investaties Aplicaciones Stock Comprobattion                                           |            |   |
| 0                                                                                                 | <b>∞</b> ° | f |
| Escriba aquí su consulta y será inmediatamente remitida<br>a la Mesa de Ayuda de vuestra entidad. |            |   |
| Asunto                                                                                            |            |   |
| Mensaje                                                                                           |            |   |
| ENVIAR                                                                                            |            |   |
| 9899999999 - Farmacia de prueba (COFA) - (95)                                                     |            |   |